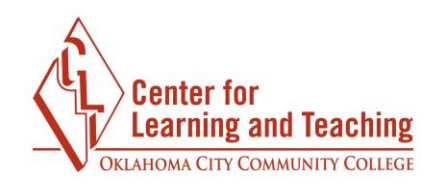

## How do I complete a PeerMark assignment in Turnitin?

Your instructor may ask you to complete a PeerMark (or peer review) assignment within a Turnitin assignment. To access the assignment, first select the Turntin assignment link in the appropriate topic on the course homepage.

| TURNITIN ASSIGNMENT 2 | $\bigcirc$ |
|-----------------------|------------|
| Paper 1 Rough Draft   |            |
|                       |            |
|                       |            |

This will take you to the assignment page.

## <u>NOTE</u>

You won't be able to complete a PeerMark assignment until you have submitted your own work in the Turnitin assignment.

To access your classmate's work to review, first selecting the **Launch PeerMark Reviews** icon.

| Title                                           | Start Date          | Due Date       | I              | Post Date           | Marks Available         |
|-------------------------------------------------|---------------------|----------------|----------------|---------------------|-------------------------|
| Paper 1 (Part 1)                                | 14 Sep 2015 - 00:00 | 30 Oct 2       | 2016 - 10:00   | 22 Sep 2015 - 10:00 | 100                     |
| Summary:<br>Paper 1<br>Peermark Assignments (1) |                     |                |                |                     |                         |
| Title                                           | Start Date          | Due Date       | Post Date      | Marks Available     | No. of Reviews Required |
| Paper 1 Part 1 (Moodle TT)                      | 30/09/15, 00:00     | 7/10/15, 00:00 | 8/10/15, 00:00 | 0                   | 1                       |

This will take you to the PeerMark assignment list. Next, select **Write Reviews** and then **Start a Review.** This will bring up a classmate's paper.

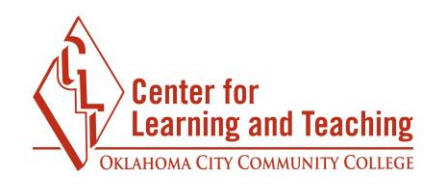

| Write Reviews  |    |   |  |
|----------------|----|---|--|
| Start a review | -  | _ |  |
| •              | ew |   |  |

If your instructor has assigned questions for you to answer about the paper, you will see them on the right-hand side. You can answer these within the boxes provided.

| The Sound of Coaches                                                                               | Instructions                                   |
|----------------------------------------------------------------------------------------------------|------------------------------------------------|
| thoughts of his unknown father. It is widely recognized that children who grow up without a        | 1. Rate this paper's overall readabilty        |
| biological parent do worse, on average, than other children. This, I believe, is the reason Sam    | unreadable O O O O O                           |
| tries so hard to please the coachman. Sam ultimately disappoints him by wrecking the coach on      | 2. At which point did you feel most            |
| which he, himself, was raised by the coachman and his wife. A coach is a type of covered           | interested by this piece? When least? Explain. |
| wagon used to carry passengers and goods inside. It is strongly sprung and generally drawn by four | 0                                              |
|                                                                                                    | · · · · · · · · · · · · · · · · · · ·          |

To leave comments on your classmate's paper, click anywhere on the paper and type in the comment box. Select **Save** to save your comment.

|                         | ADD A COMMENT                            |           |
|-------------------------|------------------------------------------|-----------|
|                         | 9 1000 chars remaining                   |           |
| ther. It is widely reco | ~                                        | out a     |
| , on everage, than of a | •                                        | n Sam     |
| oachman. Sam ultima     | ~                                        | oach oi   |
| ed by the coachman ar   | Save or <u>Cancel</u>                    | ed        |
| gers and goods inside.  | It is strongly sprung and generally drav | vn by fou |
| d. Widely used before   | the introduction f railway transport, i  | t made    |

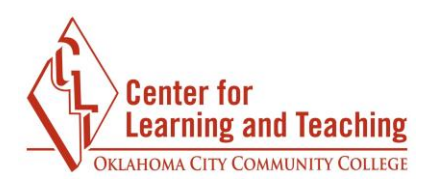

You can also select **Tools** on the top left-hand side to bring up the tools menu, which will allow you to highlight text, type comments, or leave composition marks on the paper.

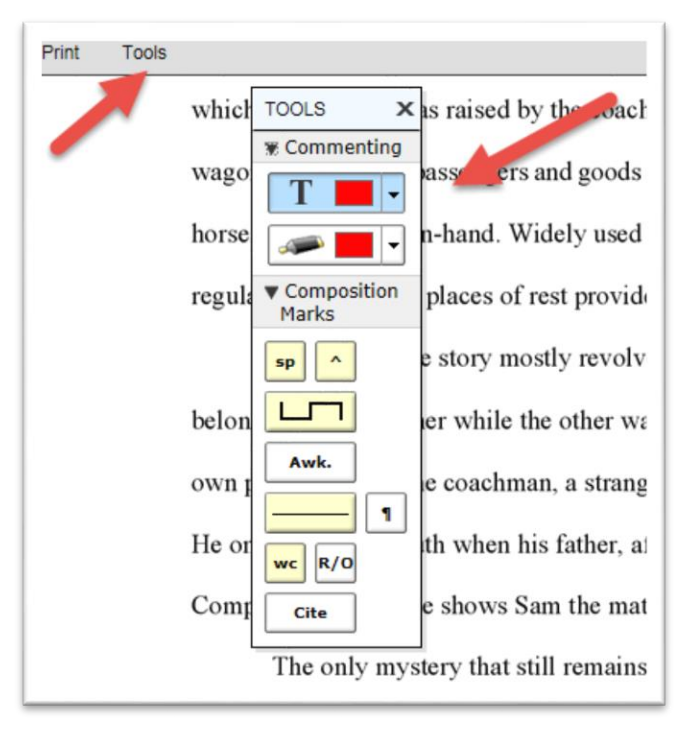

You can either select **Save** in the top right-hand corner or **Submit**. **Save** will allow you to return to the paper before the due date to add more comments and answer the required questions. To complete the assignment, you must select **Submit** before the due date.

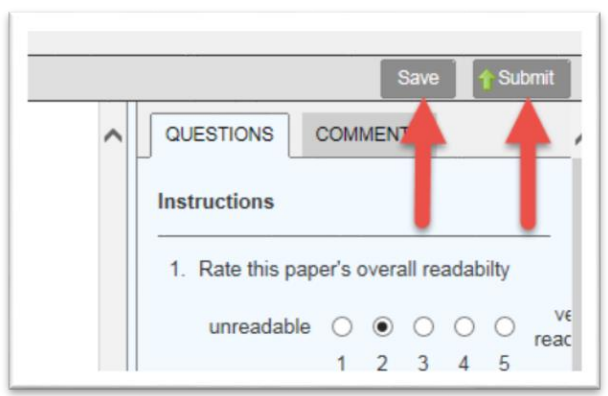

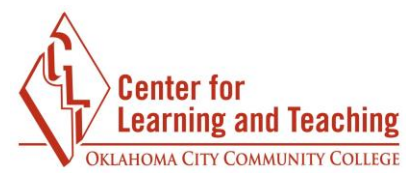

To access peer reviews of your work, first select the **Launch PeerMark Reviews** icon and choose the **Read Reviews** icon.

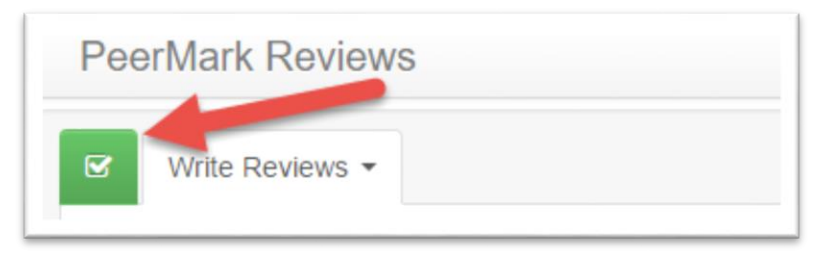

The document viewer will open, and you will see comments provided by your classmates.

| The Sound of Coaches                                                                | What happened with Sam's father?                                                                 |  |  |
|-------------------------------------------------------------------------------------|--------------------------------------------------------------------------------------------------|--|--|
| <u>Th</u>                                                                           | ne Sound<br>of<br>Coaches                                                                        |  |  |
| Author: Leon Garfield<br>Report by: Miranda Bread<br>English I<br>December 11, 2014 |                                                                                                  |  |  |
| The Sound of Coaches is an intriguing<br>December night, a coach came thundering do | g novel written by Leon Garfield. One Stormy<br>wn the long hill outside of Dorking on its usual |  |  |

You can hover over any comment to see more information.

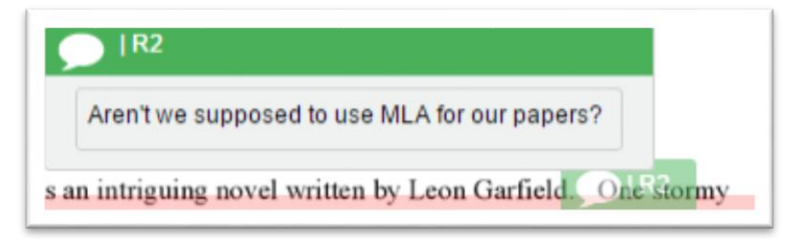

Select the question icon on the bottom right to see your classmate's answers to the instructor's review questions.

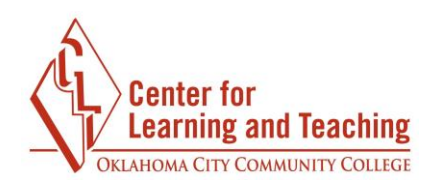

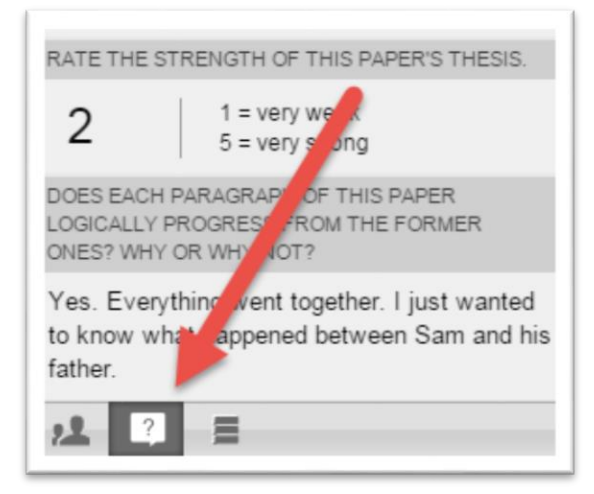

You can print or download a review by selecting the printer icon in the bottom left-hand corner and choosing **Download PDF of current view for printing**.

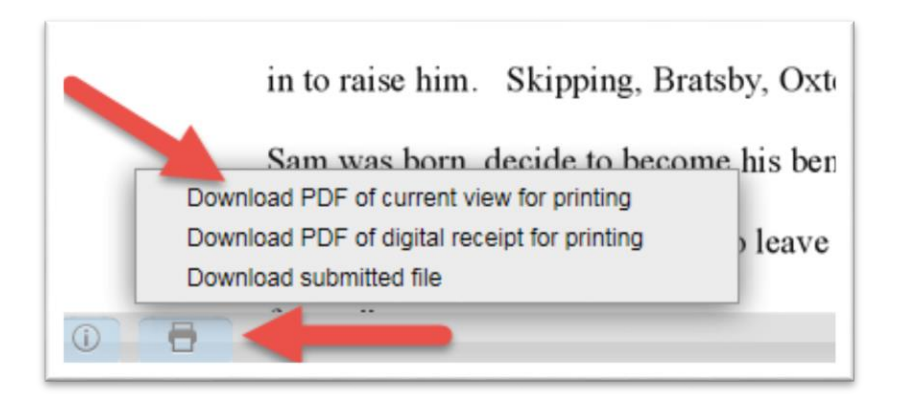